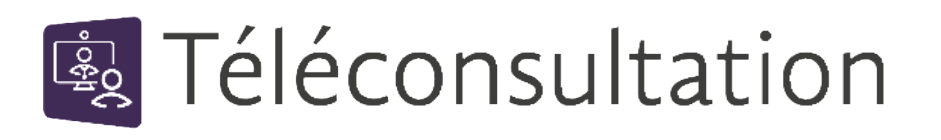

## CÔTÉ PATIENT

Vérifiez la compatibilité de votre matériel en cliquant sur : Test Matériel Si le test est concluant, passez à l'étape 2. Si vous avez un problème de matériel, téléchargez eConsult Sara en cliquant sur pour Android pour Apple. et sur 2 Cliquez sur le lien reçu par mail ou SMS RDV en teleconsultation le 21/02/2023 à 15:17 avec Mme Le jour du rendez-vous, cliquez ici pour rejoindre la téléconsultation Grazia RIBBENI. e-ra.fr/88yFqTx4NUWxdpaVjdlK6Q Pour preparer et rejoindre OU le RDV : tlc.sante-ra.fr/ Afficher le lien sous la forme d'un QR Code DqYalCGwtUapz2DmxDOxuw Aperçu non disponible Pour en savoir plus sur la téléconsultation : Lire le guide patient mar. 15:18 د Téléconsultation 3 En fonction du résultat de votre test matériel : Rendez-vous prévu le 05/01/2023 à 08:26 Mme Grazia RIBBENI & firefox Si le test matériel A FONCTIONNÉ Rejoindre la visio en cliquant sur le bouton correspondant Un problème ? Tester votre matériel de connexion 🚯 Si le test matériel A ECHOUE : Rejoindre la visio en cliquant sur le lien « Un problème » et connectez-vous via l'application eConsult Sara. Reg Téléconsultation Un problème ? Rejoindre via l'application eConsult ndez-vous prévu Ou Plus d'infos 05/01/2023 à 08:26 Rejoindre par téléphone: (appel non s Mme Grazia RIBBENI z +33 9 72 55 08 62 | Code PIN: 5244525570 et tutos vidéos firster 👩 Tester votre matériel de connexion 🕧 In problème ? En savoir plus sur la sur la téléconsultation

SSAL

Besoin d'aide ? Contactez-nous sur www.sante-ara.fr/patients/contact/